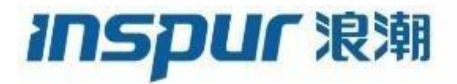

# 浪潮网络无线AP产品版本升级手册(通用)

# 1 录

| 目 录                 |           | 2   |
|---------------------|-----------|-----|
| 1 AP升级指导            |           | 3   |
| 1.1 升级前须知           | • • • • • | 3   |
| <b>1.2</b> 升级 AP 版本 |           | . 3 |
| 1.3 升级后验证           | • • • • • | 9   |

## 1 AP 升级指导

1.1 升级前须知

### 1.1.1 升级前版本要求

兼容所有现网AP版本(包括但不限于1.028.23C34、1.028.23C39、1.028.23W07、2.019.09、2.022.01、2.023.01、2.024.01、2.024.03、1.038.03)升级

/ 说明

如AC 历史版本为1.061.13, 需先升级系统至1.061.16 的XBEM的版本后, 再升级至最新的发布版本。

## 1.2 升级 AP 版本

### 1.2.1 搭建升级环境

#### 当 AP 在 AC 上注册并上线时可通过 AC 升级 AP 版本

PC 终端打开浏览器软件(以 Google Chrome为例),在地址栏中输入http://192.168.186.1 (192.168.186.1 )为默认情况下的示例,如有改动,请以实际配置的接入端口 IP 地址为准),按下回车键,显示 Web 系统的登录页面。(说明:通过 HTTP 方式登录都会强制跳转到 HTTPS 的登录页面。)如下图所示:

#### 浪潮网络无线AC版本升级手册

| ← → C D https://192.168.186.1/#/login                    |                             |  |
|----------------------------------------------------------|-----------------------------|--|
| inspur <sup></sup> <sup></sup> <sup>東</sup><br>多业务无线管理平台 |                             |  |
|                                                          | 管理平台入口<br><sub>请输入用户名</sub> |  |
|                                                          | 请输入密码<br>请输入验证码             |  |
|                                                          | 登录                          |  |
| 波規思料网络科技有限公司                                             |                             |  |

输入登录信息。

- a) 输入登用户名和密码(默认用户名为 admin 密码为 inspur123),以及动态验证码。
- b) 单击"登录",进入操作页面。
- c) 首次登录 Web 系统时,为确保 Web 系统安全性,可进行密码修改,再重新登录。
- d) 登录失败时,会提示: "用户名或密码无效"或"验证码错误",表示输入的用户名或密码或 验证码不正确。需核实用户名和密码或刷新验证码然后重新输入。
- e) 登录系统过程截图如下所示:

| <b>inspur</b> 浪溯 | 多业务无线管理平台    |                                     |              |
|------------------|--------------|-------------------------------------|--------------|
|                  |              | 管理平台入口<br>admin<br>056699<br>ひろろうのの |              |
|                  | 浪離思料网络科技有限公司 |                                     | 5英ノ ; 画 \$ # |

#### 输入登录信息截图

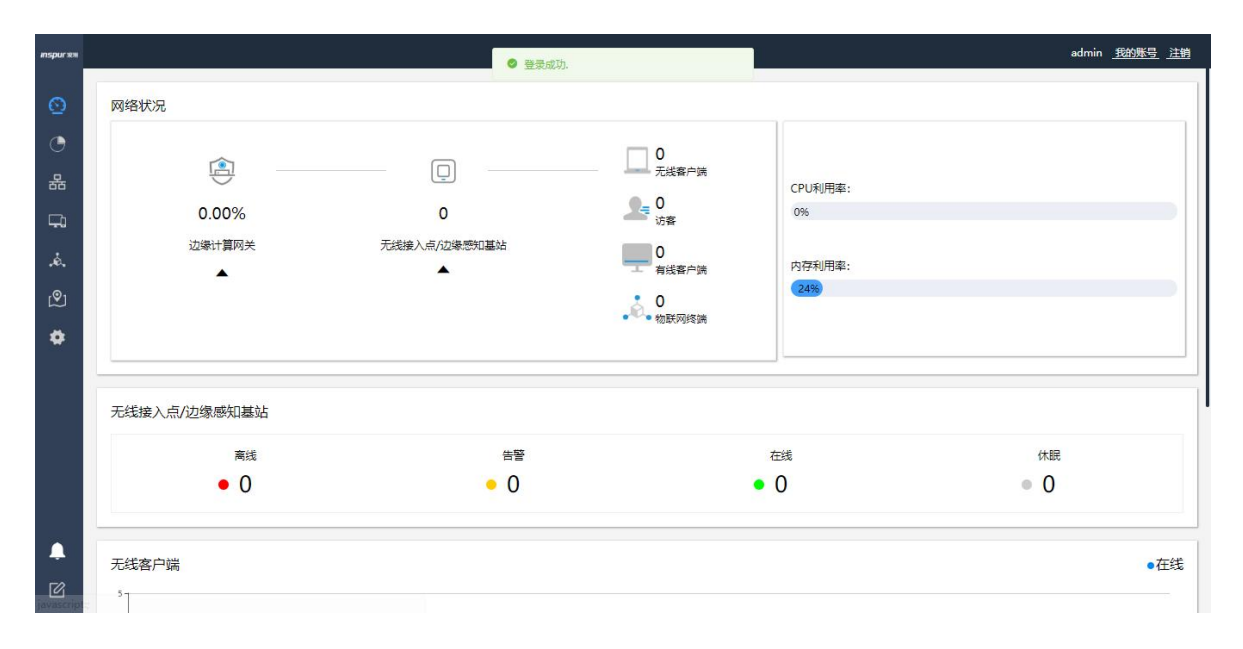

成功登录首页截图

## 1.2.2 查看并记录当前版本

在 AC 的 web 页面点击【设备】可查看 AP 的当前固件版本

| ଚ        | 设备 |        |        |          |      |      |      |         |            |               |            |            |          |
|----------|----|--------|--------|----------|------|------|------|---------|------------|---------------|------------|------------|----------|
|          | 所有 | 审状态    | > 客除设备 | F 添加设备   | 发现AP | 设备分组 |      |         |            |               |            | 0 抽:       | 16部      |
|          |    | 设备类型 🗘 | 分組 ≑   | 设备名称 ‡   |      |      | 状态 ‡ | MAC地址 ≑ | 포옥 :       | IP1的址 ÷       | 在线时长 ≑     | 固件版本 💠     | 容器状态 🗘   |
| 品        | -  |        | G.2    | <u>1</u> | 0    |      | 在线   | :10     | IAP5820i-E | 192.168.1.137 | 1h 27m 35s | 1.029.10p1 | 来诗及      |
| <b>G</b> |    | Ø      | 17.5   | 12:0     | 00   |      | 在线   | 10      | IAP5920i   | 10.110.22.173 | 1h 27m 34s | 2.024.01   | 12772    |
| .ė.      |    |        |        |          |      |      |      |         |            |               | 共2条 1      | 5条/页       | > 前往 1 页 |
| இ        |    |        |        |          |      |      |      |         |            |               |            |            |          |
| ٠        |    |        |        |          |      |      |      |         |            |               |            |            |          |

## 1.2.3 版本上传

| 6  | 4 全网配置   | ~ | 固件上传       |      |      |
|----|----------|---|------------|------|------|
|    | ② 边缘计算网关 | × | 编辑 服除 国件上传 |      |      |
| 器  | ☞ 无线     | ~ | □ 固件名称 ◆   | 型号 👙 |      |
|    | 🕞 物联网    | ~ |            |      | 暂无数据 |
| ė. | 💿 固件管理   | ~ |            |      |      |
| മ  | 固件上传     |   |            |      |      |
|    | 第三方应用程序  |   |            |      |      |
|    | 升级本设备    |   |            |      |      |
|    | 基组织      | ~ |            |      |      |
|    | 都 组织     | ~ |            |      |      |

进入【设置】>【固件管理】>【固件上传】菜单,点击<固件上传>选择要升级的版本文件 详见如下图所示: 浪潮网络无线AC版本升级手册

| 0        | 4 全网配置   | ~ | 固件上传                                   |                                             |         |
|----------|----------|---|----------------------------------------|---------------------------------------------|---------|
| 0        | 自 边缘计算网关 | ~ | 編編 删除 固件上传                             |                                             |         |
|          | ☞ 无线     | ~ | 国件名称 ◆                                 | 型号 💠                                        | 大小 ≑    |
| ජ්ප      | 🕞 物联网    | ~ | INSPUR-APA6B-2.024.01-210507193137.bin | IAP5920i                                    | 23.88Mb |
| ц.       |          |   | INSPUR-APM-1.029.10p1-210524152408.bin | IAP5820i-E,IAP5820w-S,IAP5820w-L,IAP5820w-E | 15.24Mb |
| .ė.      | (1) 回件管理 |   |                                        |                                             |         |
| இ        | 固件上传     |   |                                        |                                             |         |
|          | 第三方应用程序  |   |                                        |                                             |         |
| <b>*</b> | 升级本设备    |   |                                        |                                             |         |
|          | 堪 组织     | ~ |                                        |                                             |         |

版本上传后会显示当前版本支持的AP 型号

### 1.2.4 版本升级

进入【设置】>【设备】菜单,选中要升级的同型号 AP【 固件升级】

| 0   | 设备 |       |                                                           |                   |      |    |                   |            |               |            |             |              |
|-----|----|-------|-----------------------------------------------------------|-------------------|------|----|-------------------|------------|---------------|------------|-------------|--------------|
|     | 所有 | 状态    | <ul> <li>         · · · · · · · · · · · · · · ·</li></ul> | 添加设备 发现AP         | 沒醫分组 |    |                   |            |               |            |             |              |
|     |    | 设备类型。 | 分组。                                                       | 设备名称 ⇔            |      | 状态 | MAC地址 +           | 型号 。       | IP地站 o        | 在线时长 ⇒     | 因件版本 ⇒      | 容器状态 ⇒       |
| 윪   |    | Q     | -                                                         | 64:A3:41:AE:41:10 |      | 在线 | 64:A3:41:AE:41:10 | IAP5820I-E | 192.168.1.137 | 2h 23m 27s | 1.029.10p1  | ③ 重度 💡 固体升级  |
| Ω   |    |       |                                                           |                   |      |    |                   |            |               |            | 共1条 15条/页 ~ | < 1 > 前任 1 页 |
| .ė. |    |       |                                                           |                   |      |    |                   |            |               |            |             | 2601         |
| ହ   |    |       |                                                           |                   |      |    |                   |            |               |            |             |              |
| •   |    |       |                                                           |                   |      |    |                   |            |               |            |             |              |

## 1.2.5 命令行方式升级

当无 AC 环境时,可通过登录 AP 命令行进行升级1、

搭建 PC 侧 TFTP 文件传输环境

选择与无线连通的 PC 侧 IP 地址,选择需升级的版本文件目录,如下所示:

2、SSH 方式登录 AP

确保 PC 与 AP 接入同一局域网内,通过 ssh 方式登录 AP (账号: root 密码: !@#wer)

3、进入 AP 系统的 tmp 目录

root@INSPUR:~# cd /tmp

4、上传 AP 版本文件至 AP 系统的 tmp 目录

root@INSPUR:/tmp# tftp -gr x.bin a.b.c.d x.bin 以实际版本为准, a.b.c.d 为TFTP 服务器 ip (即 PC ip)

5、在 AP 系统下执行升级命令

root@INSPUR:/tmp# sysupgrade -n x.bin &

## 1.3 升级后验证

## 1.3.1 检查设备运行状态是否正常

## 1.3.2 验证系统软件版本是否正确

| 步骤 | 操作<br>1 登录 AP Wob 7                   | 本毛 AD 版              | ·                |               |             |                |                |
|----|---------------------------------------|----------------------|------------------|---------------|-------------|----------------|----------------|
| 2  | 1、豆水 AP Web 1                         | 土有 AF NX             | 4                |               |             |                |                |
|    |                                       | 基础信息                 |                  |               |             |                |                |
|    | <b>inspur</b> 浪潮                      | AP信息                 |                  |               |             |                |                |
|    |                                       |                      | 型号               | 版本            |             | 物理             | 型地址            |
|    | 2. 基础信用                               | IAI                  | P5820i-E         | 1.029.10p     | 51          | 64:A3:41       | I:AE:41:10     |
|    |                                       | WAND信白               |                  | 以实际版4         | <b>达为准</b>  |                |                |
|    |                                       |                      |                  |               |             |                |                |
|    | □ □ □ □ □ □ □ □ □ □ □ □ □ □ □ □ □ □ □ | 工作模式                 | IP地址             | 子网掩码          | 网关          | 首选DNS          | 备选DNS          |
|    | の修改委召                                 | fit                  | 192.168.1.137    | 255.255.255.0 | 192.168.1.1 | 202.106.46.151 | 202.106.195.68 |
|    | よ 重启AP                                |                      |                  |               |             |                |                |
|    |                                       |                      |                  |               |             |                |                |
|    |                                       |                      |                  |               |             |                |                |
|    | 2、通过 ssh 登录                           | AP                   | P版本              |               |             |                |                |
|    |                                       |                      |                  |               |             |                |                |
|    | BusyBox v1.19.4                       | (2021-01             | -28 12:28:19     | CST) buil     | lt-in she   | 11 (ash)       |                |
|    | Encer neip for                        | anst                 | or purit-in      | commands.     |             |                |                |
|    | Copyright © Insp                      | our Group            | Co.,Ltd. AL      | L rights r    | eserved     | worldwide.     |                |
|    | NAME                                  | IAP58201             | <br>-Е           |               |             |                |                |
|    | MAC<br>SN                             | 64:a3:41<br>SN204500 | :ae:41:10<br>014 |               |             |                |                |
|    |                                       | TNISDUR              | n1               |               |             |                |                |
|    | COMPILE                               | 2021-05-             | 24 15:24:08      |               |             |                |                |
|    | root@INSPUR:~#                        |                      |                  |               |             |                |                |
|    |                                       |                      |                  |               |             |                |                |
|    | 况明                                    |                      |                  |               |             |                |                |
|    | 如升级完成后,查                              | <b>査</b> 询版本メ        | <b>为</b> 非目标版本   | ,可核实升         | 计级的版本       | x 是否为所需        | 的版本,或未         |
|    | <br>  升级成功需重新国                        | 再讲行升约                | 及操作。             |               |             |                |                |
|    |                                       | 1/11/12              | ∧↓/N11 º         |               |             |                |                |
|    |                                       |                      |                  |               |             |                |                |